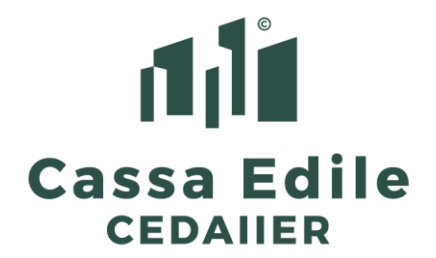

## A tutti gli Uffici Paghe e Consulenti del Lavoro

Protocollo Numero 125261 - Comunicazione n. 0390 del 24.08.2021

## Accesso e registrazione alla piattaforma CNCE-Edilconnect

(per Uffici Paghe/Consulenti e Imprese, NO Associazioni)

1

Come annunciato con la nostra comunicazione nr. 389, Vi trasmettiamo le istruzioni per "autenticarVi" nella piattaforma nazionale denominata **CNCE - Edilconnect** in cui abbiamo già inserito i dati delle nostre Imprese e dei nostri Uffici Paghe.

Tale procedura vale solo per Studi, Consulenti del Lavoro e Imprese e le possibilità sono due:

- 1. affidare alla Cedaiier la registrazione nel sito Edilconnect CNCE
- 2. procedere autonomamente seguendo queste istruzioni:
- il consulente o l'impresa si registra in Edilconnect accedendo al sito: <u>www.congruitanazionale.it</u> e sceglie "**Nuovo Utente? Registrati**"
- inserisce i dati che possono essere uguali (ma non necessariamente) a quelli presenti nell'anagrafica della Cassa e nello specifico Ragione Sociale, Codice Fiscale, Partita Iva, indirizzo, civico, comune, Cap, Provincia, dati persona di contatto, e-mail ed e-mail PEC
- sceglie una password e si dà conferma (almeno 8 caratteri tra cui maiuscole e minuscole, almeno 1 numero ed un carattere speciale)
- al termine della registrazione accede a Edilconnect (in automatico oppure inserendo codice fiscale indicato e password prescelta) ed il programma presenta la seguente maschera

| CNCE EdilConnect               |                                            | AREA UTENTE RICERC                          | CANTIERI ASSISTENZA                  | A PROFILO UTENTE    | E ESCI    |
|--------------------------------|--------------------------------------------|---------------------------------------------|--------------------------------------|---------------------|-----------|
| +<br>Aggiungi cons<br>Cassa Ed | sulente<br>Aggiungi impresa<br>Cassa Edile | +<br>Aggiungi impresa<br>via PEC            | +<br>Aggiungi Ospite<br>non iscritto | Completa associazio | a<br>ne   |
| Casse associate                |                                            |                                             | (                                    | Cerca:              |           |
| Codice                         |                                            | <b>↓</b> ↑ Tipo utente                      | ļ                                    | Azioni              | 11        |
|                                | ١                                          | Nessuna Cassa Edile o Edilcassa associa     | ta.                                  |                     |           |
| Codice                         | Descrizione                                | Tipo utente                                 |                                      | Azioni              |           |
|                                |                                            |                                             | Pagina pi                            | ecedente Pagina su  | uccessiva |
|                                | Cassa E<br>via Maestri del Lava            | dile Emilia Romag<br>pro d'Italia 129, Forl | <b>na</b><br>impopoli (FC)           |                     |           |
|                                | 101 1130 3 7030 37 - 67                    |                                             |                                      |                     |           |

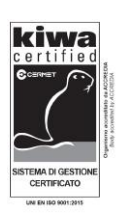

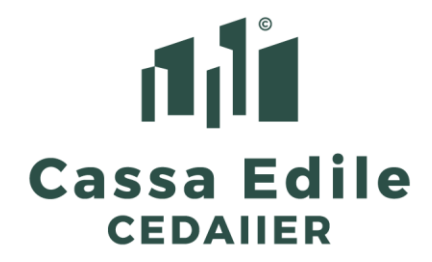

che chiede:

a) in alto a sinistra la Cassa Edile a cui Associarsi (si clicca e compare la maschera)

| lect                            | 교<br>AREA UTENTE RICERCA CANTIERI ASSISTENZA 요 PROFILO UTENTE                                                                                                    |
|---------------------------------|----------------------------------------------------------------------------------------------------|
| Selezione Cassa Edile/Edilcassa |                                                                                                    |
| Cassa Edile:                    | C.E.D.A.I.I.E.R Cassa Edile Dell'art. Interprov. In Emilia Romagna (FC, RN, PC)<br>Cassa Edile Selezionare la Cassa Edile o l'Edilcassa. Vicino al nome di ogni Ente sono<br>indicate le province per cui l'Ente ha competenza. E' possibile quindi ricercare la Cassa Edile<br>indicando la sigla della provincia nella casella di ricerca. |
| Tipo utente:                    | 1 - CONSULENTE     Tipo utente     Indicare il tipo di utente. I consulenti devono effettuare un'unica associazione con la Cassa Edile, indicando il proprio numero di posizione e non quello delle imprese assistite.                                                                                                    |
| Codice Ente:                    | Codice Ente     Indicare il numero di posizione dell'impresa o del consulente presso la Cassa       Edile.                                                                                                    |
| Indirizzo email/PEC:            | Email L'indirizzo email o PEC inserito sarà quello a cui verranno inviati i codici usa e getta<br>per l'associazione e deve corrispondere a quello registrato dalla Cassa Edile per l'impresa o il<br>consulente.                                                                                                    |

- b) si inserisce la Cassa Edile prescelta, nel nostro caso basta digitare C.E. (la sigla iniziale con i puntini ed appariamo subito come C.E.D.A.I.I.E.R.)
- c) il tipo di utente (Consulente o Impresa)
- d) il Codice che l'utente detiene presso la Cassa Edile
- e) l'indirizzo e-mail di riferimento (dello studio o dell'impresa che si sta registrando) presente in Cassa Edile (vedi le NOTE a pagina 4)
- a questo punto si spinge sul tasto in basso "Salva"
- se c'è un riconoscimento corrispondente, Edilconnect provvede a completare l'associazione inviando via mail un codice di conferma da utilizzare al prossimo accesso

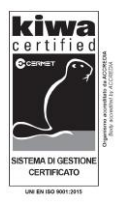

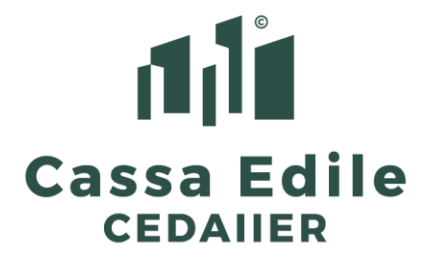

 si inserisce tale codice nella maschera che compare a video unitamente al Codice Cassa (Consulente o Impresa)

| CNCE EdilCo | nnect                                  | —<br>AREA UTENTE UTENZA DI LAVORO                                | ASSISTENZA | ESCI | Î. |
|-------------|----------------------------------------|------------------------------------------------------------------|------------|------|----|
|             | Selezione Cassa Edile/Edilcassa        |                                                                  |            |      | _  |
|             | Cassa Edile:                           | C.E.D.A.I.I.E.R Cassa Edile Dell'art. Interprov. In Emilia Romag | na 🔻       |      |    |
|             | Tipo utente:                           | 1 - CONSULENTE                                                   | ٣          |      | 3  |
|             |                                        |                                                                  |            |      |    |
|             | Codici associazione                    |                                                                  |            |      | _  |
|             | Inserire i codici di associazione rici | evuti per email.                                                 |            |      | _  |
|             | Codice Ente:                           | Numero di posizione Cassa Edile                                  |            |      | _  |
|             | Codice associazione:                   | Codice di autorizzazione indicato nell'email                     |            |      |    |
|             |                                        | ANNULLA SALVA                                                    |            |      |    |

 dopo avere cliccato il tasto "Salva" si accede al programma Edilconnect e si presenta questa maschera

| CNCE EdilConnect |                        | AREA U                           | JTENTE U               | ITENZ/                  | A DI LAVORO                 | ASSISTENZ               | A A PROFILO UTENTE ESCI |
|------------------|------------------------|----------------------------------|------------------------|-------------------------|-----------------------------|-------------------------|-------------------------|
|                  | <b>A</b><br>Ute        | REA UTENTE<br>enza di lavoro: RO | CNCE EDII              | L <b>CONI</b><br>Truzio | NECT<br>INI SRLS            |                         |                         |
|                  | C   Utenza   di lavoro | +<br>Nuovo<br>cantiere           | Q<br>Cerca<br>cantieri | \$\$                    | ビ<br>Contatore<br>Congruità | Visualizza       avvisi |                         |

- nel caso l'inserimento riguardi il Consulente/Ufficio Paghe, è necessario verificare che le Imprese amministrate siano già correttamente associate allo stesso (procedura caricata dalla nostra Cassa Edile) e questa verifica si compie scegliendo il primo tasto in alto a sinistra "Utenza di Lavoro"
- se tutto va bene il caricamento è completo ed il Consulente, volendo (in base agli accordi con le proprie imprese) può operare inserendo i cantieri, visualizzandoli, ecc....
- nel caso invece in cui il riconoscimento del Consulente o dell'Impresa non sia stato correttamente agganciato, si dovrà chiamare la nostra Cassa Edile per verificare il/i dato/i che determina/no il mancato aggancio

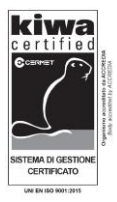

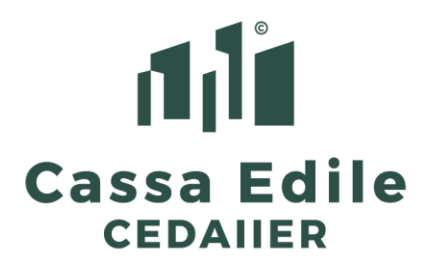

## NOTE

- risulta evidente quanto sia necessario, per tutti gli Uffici Paghe/Consulenti, comunicare a Cedaiier, da adesso in avanti, eventuali aggiornamenti della mail di riferimento dello studio (in genere associata alla persona che detiene il rapporto con la nostra Cassa Edile) nel caso questa venga sostituita o modificata
- sottolineiamo inoltre che il Codice Cassa Edile di Imprese ed Uffici Paghe / Consulenti, è quello che oggi viene utilizzato come Nome Utente per accedere a Soldo (solo i 6 numeri e non le lettere)
- 3. <u>gli uffici della Cedaiier sono a Vs. disposizione per tutti i chiarimenti del</u> <u>caso</u>
- 4. il **Manuale Edilconnect** è disponibile a questo link <u>https://edilconnectdata.blob.core.windows.net/storage/CNCE%20EdilConne</u> <u>ct%20-%20Manuale%20utente.1.0.1.pdf?v=4</u>

Cordiali saluti.

II Direttore Marco Degli Angeli Uluro gh Dwyh

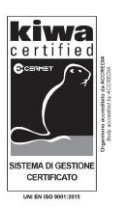

Cassa Edile Emilia Romagna via Maestri del Lavoro d'Italia 129, Forlimpopoli (FC) Tel. 0543 745832 - Fax 0543 745829 - www.cassaer.org Codice Fiscale 92043580379 - P.IVA 04047300407